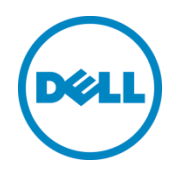

# Dell Appliance for Wyse

Deployment Rollback Process

Dell Wyse Solutions Engineering July 2015

### Revisions

| Date      | Description |
|-----------|-------------|
| July 2015 | Release 1.0 |
|           |             |

© 2015 Dell Inc. All rights reserved. Reproduction of this material in any manner whatsoever without the express written permission of Dell Inc. is strictly forbidden. For more information, contact Dell.

Trademarks used in this text:

Dell™, the Dell logo, Dell Boomi™, Dell Precision™, OptiPlex™, Latitude™, PowerEdge™, PowerVault™, PowerConnect<sup>™</sup>, OpenManage<sup>™</sup>, EqualLogic<sup>™</sup>, Compellent<sup>™</sup>, KACE<sup>™</sup>, FlexAddress<sup>™</sup>, Force10<sup>™</sup> and Vostro<sup>™</sup> are trademarks of Dell Inc. Other Dell trademarks may be used in this document. Cisco Nexus®, Cisco MDS®, Cisco NX-0S®, and other Cisco Catalyst® are registered trademarks of Cisco System Inc. EMC VNX®, and EMC Unisphere® are registered trademarks of EMC Corporation. Intel<sup>®</sup>, Pentium<sup>®</sup>, Xeon<sup>®</sup>, Core<sup>®</sup> and Celeron<sup>®</sup> are registered trademarks of Intel Corporation in the U.S. and other countries. AMD<sup>®</sup> is a registered trademark and AMD Opteron<sup>™</sup>, AMD Phenom<sup>™</sup> and AMD Sempron<sup>™</sup> are trademarks of Advanced Micro Devices, Inc. Microsoft<sup>®</sup>, Windows<sup>®</sup>, Windows Server<sup>®</sup>, Internet Explorer<sup>®</sup>, MS-DOS<sup>®</sup>, Windows Vista<sup>®</sup> and Active Directory<sup>®</sup> are either trademarks or registered trademarks of Microsoft Corporation in the United States and/or other countries. Red Hat® and Red Hat® Enterprise Linux<sup>®</sup> are registered trademarks of Red Hat, Inc. in the United States and/or other countries. Novell<sup>®</sup> and SUSE<sup>®</sup> are registered trademarks of Novell Inc. in the United States and other countries. Oracle® is a registered trademark of Oracle Corporation and/or its affiliates. Citrix<sup>®</sup>, Xen<sup>®</sup>, XenServer<sup>®</sup> and XenMotion<sup>®</sup> are either registered trademarks or trademarks of Citrix Systems, Inc. in the United States and/or other countries. VMware<sup>®</sup>, Virtual SMP<sup>®</sup>, vMotion<sup>®</sup>, vCenter<sup>®</sup> and vSphere<sup>®</sup> are registered trademarks or trademarks of VMware, Inc. in the United States or other countries. IBM® is a registered trademark of International Business Machines Corporation. Broadcom® and NetXtreme® are registered trademarks of Broadcom Corporation. Qlogic is a registered trademark of QLogic Corporation. Other trademarks and trade names may be used in this document to refer to either the entities claiming the marks and/or names or their products and are the property of their respective owners. Dell disclaims proprietary interest in the marks and names of others.

# Contents

| Re | /isions | š                                  | 2 |
|----|---------|------------------------------------|---|
| 1  | Abou    | ıt                                 | 4 |
| 2  | Rollir  | ng Back an Unsuccessful Deployment | 5 |
|    | 2.1     | Appliance Changes                  | 5 |
|    | 2.2     | Active Directory Changes           | 8 |

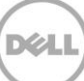

## 1 About

During exection of the **Quick Start Tool** for an automated deployment of your **Dell Appliance for Wyse**, events may occur that cause the deployment to fail. This could be caused by prerequisites not being met, an issue in the network environment, incorrect information being entered in to the tool, or some other unforeseen issue. After the issue has been resolved, follow the process in this document to remove the failed deployment and revert your appliance to a state where deployment can be attempted again.

WARNING: This process will remove an attempted deployment and is intended to be used only when destroying a virtualization deployment is desired.

### 2 Rolling Back an Unsuccessful Deployment

#### 2.1 Appliance Changes

These tasks are performed while logged on to the Appliance:

- 1. If the **Quick Start Tool** is still running, close it. Start **Task Manager** and ensure that **Dell Wyse Appliance.exe** is not running. If it is, click on the name to select and click the **End task** button.
- Start Hyper-V Manager by first starting Server Manager and then selecting Tools > Hyper-V Manager from the top right menu.

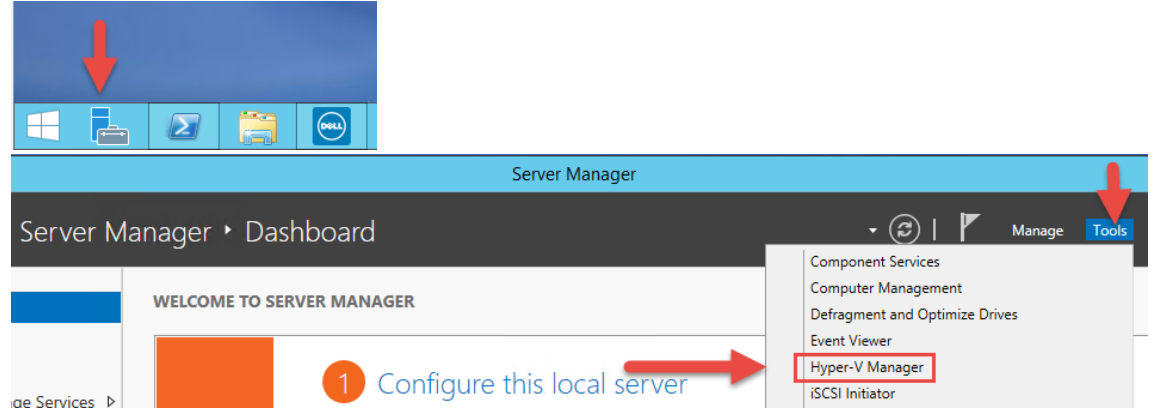

3. In **Hyper-V Manager**, click the host name of your appliance in the left pane. Next, click within the **Virtual Machines** center pane and press CTRL-A to select all of the virtual machines. With all virtual machines selected, right-click within the pane and select **Turn Off**.

|                       |      |               |         |                     | Hyper-V Manage                 | r        |  |
|-----------------------|------|---------------|---------|---------------------|--------------------------------|----------|--|
| File Action View Help |      |               |         |                     |                                | 1        |  |
| Hyper-V Manager       | Virt | tual Machines |         |                     |                                |          |  |
|                       | Nam  | ne 🔺          | State   | CPU Usag            | Assigned Memory                | Uptime   |  |
| <b>T</b>              | E M  | IGT8QJGR52    | Running | 0 %                 | 2048 MB                        | 02:41:13 |  |
|                       |      |               | ∩ff     |                     |                                |          |  |
|                       |      | Connect       | unning  | 0 %                 | 16384 MB                       | 02:37:09 |  |
| _                     |      | Settings      | unning  | 0 %                 | 16384 MB                       | 02:37:12 |  |
|                       |      | Ctart         | unning  | 0 %                 | 16384 MB                       | 02:37:08 |  |
| _                     |      |               | unning  | 0 %                 | 16384 MB                       | 02:37:11 |  |
|                       |      | Turn Off      | unning  | 0 %                 | 16384 MR                       | 02-37-13 |  |
|                       |      | Shut Down     |         |                     |                                |          |  |
|                       | с    | Save          |         |                     |                                |          |  |
|                       |      | Pause         |         |                     |                                |          |  |
|                       |      | Reset         | Canr    | not display checkpo | oints for multiple virtual mac | hines.   |  |

**NOTE:** The names and number of virtual machines on your appliance will differ from this example. Turn off all VMs present on your appliance. 4. Once all VMs are in the Off state, right-click again (ensure they are still all selected), and choose Delete.

|                             |       |             |       |           | Hyper-V Manage  | r   |
|-----------------------------|-------|-------------|-------|-----------|-----------------|-----|
| File Action View Help       |       |             |       |           |                 |     |
|                             |       |             |       |           |                 |     |
| Hyper-V Manager<br>D8QJGR52 | Virtu | al Machines |       |           |                 |     |
|                             | Name  | •           | State | CPU Usage | Assigned Memory | Upt |
|                             | MG    | T8QJGR52    | Off   |           |                 |     |
|                             |       | Connect     | Ж     |           |                 |     |
|                             |       | Settings    | Ж     |           |                 |     |
|                             |       | Start       | Ж     |           |                 |     |
|                             |       | Checkpoint  | Ж     |           |                 |     |
|                             | <     | Export      |       | III       |                 |     |
|                             |       | Delete      |       |           |                 |     |
|                             |       | Help        |       |           |                 |     |

There must no longer be any virtual machines. If any are still present, repeat #3 and #4.

| 11 H                  |                  |       |                     | Hyper-V Manage           | er     |
|-----------------------|------------------|-------|---------------------|--------------------------|--------|
| File Action View Help |                  |       |                     |                          |        |
| 🗢 🏟 🖄 📰 🚺 🗊           |                  |       |                     |                          |        |
| Hyper-V Manager       | Virtual Machines | -     |                     |                          |        |
|                       | Name             | State | CPU Usage           | Assigned Memory          | Uptime |
|                       |                  |       | No virtual machines | were found on this serve | r.     |
|                       |                  |       |                     |                          |        |

- 5. Start **Windows Explorer** and go to the **C:\temp** folder. Move all of the log files present to another location. We recommend moving the log files instead of deleting so they can be referred to for troubleshooting if necessary.
- 6. Click View on the Windows Explorer menu and check Hidden items to view the C:\ProgramData folder. Within the C:\ProgramData\Dell folder, move the Dell Wyse Appliance folder to another location.

| 🏭 l 💽 🚮 🗢 l     |                                   | Dell              |             |      |   |  |  |  |
|-----------------|-----------------------------------|-------------------|-------------|------|---|--|--|--|
| File Home Sha   | ne Share View                     |                   |             |      |   |  |  |  |
| € 💿 ▾ ↑ 퉬 ►     | This PC 🔸 OS (C:) 🕨 ProgramData 🕨 | Dell 🕨            |             | ~    | Ç |  |  |  |
| 🔆 Favorites     | Name                              | Date modified     | Туре        | Size |   |  |  |  |
| E Desktop       | 퉬 Dell Wyse Appliance             | 6/24/2015 2:56 PM | File folder |      |   |  |  |  |
| 🗼 Downloads     | 此 drivers                         | 6/23/2015 4:57 PM | File folder |      | _ |  |  |  |
| 🖳 Recent places | 퉬 UpdatePackage                   | 6/23/2015 4:56 PM | File folder |      |   |  |  |  |

 Go to the C:\Dell\_OEM\Wyse folder and delete ONLY the unattend XML files that are present. If any of the script files are accidentally deleted, they must be restored by running the Quick Start Tool installation again and choosing the Repair option.

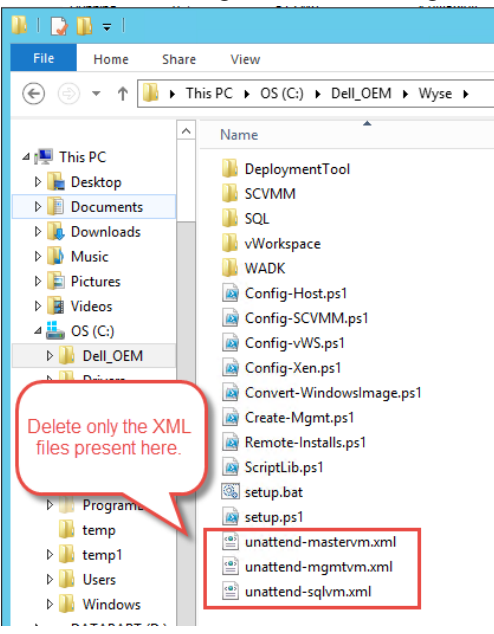

8. Go to the D: drive and delete all files and folders. There should be no files/folders present.

| 👝 l ⊋ l                                                                                          | ]) = I |         |           | Drive Tools |          |               | I      | DATAPART (D:)   |
|--------------------------------------------------------------------------------------------------|--------|---------|-----------|-------------|----------|---------------|--------|-----------------|
| File                                                                                             | Home   | Share   | View      | Manage      |          |               |        |                 |
| € 🔿                                                                                              | ▼ ↑ [  | 👝 🕨 Thi | s PC ► DA | TAPART (D:) |          |               |        |                 |
|                                                                                                  |        |         |           |             |          |               |        |                 |
| <ul> <li>★ Favorites</li> <li>■ Desktop</li> <li>↓ Downloads</li> <li>↓ Recent places</li> </ul> |        |         | Name      |             | <b>^</b> | Date modified | ł      | Туре            |
|                                                                                                  |        | es      |           |             |          |               | This f | older is empty. |
| 🖳 🌉 Thi                                                                                          | s PC   |         |           |             |          |               |        |                 |

9. Start PowerShell and issue the following command: ipconfig /flushdns

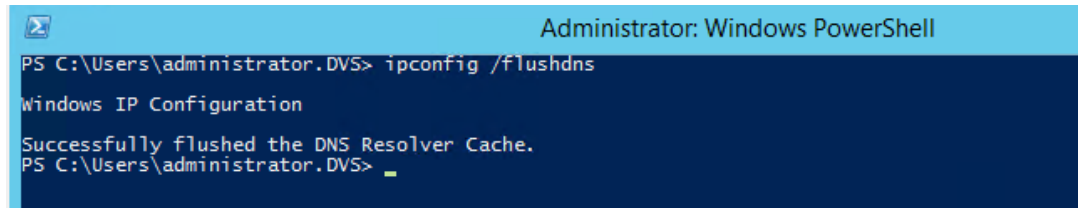

- 10. Click the **Windows** button in the bottom left corner and click **Control Panel**. Under **Programs**, click **Uninstall a program** and uninstall the following programs if present:
  - Microsoft System Center Virtual Machine Manager Agent
  - Microsoft System Center Virtual Machine Manager DHCP Server

| E                                            | Programs and Features                                                                                                    |                                                                                                    |  |  |  |  |  |  |  |  |
|----------------------------------------------|----------------------------------------------------------------------------------------------------|----------------------------------------------------------------------------------------------------|--|--|--|--|--|--|--|--|
| 🔄 🍥 👻 🕆 🕅 🕨 Control I                        | Panel                                                                                                    | ~ C                                                                                                    |  |  |  |  |  |  |  |  |
| Control Panel Home<br>View installed updates | Uninstall or change a program<br>To uninstall a program, select it from the list and then click Uninstall                                                                                                    | , Change, or Repair.                                                                                                    |  |  |  |  |  |  |  |  |
| off                                          | Organize 👻                                                                                                    |                                                                                                    |  |  |  |  |  |  |  |  |
| network                                      | Name     Image: Constraint of the second second secon | Publisher<br>Broadcom Corporation<br>Dell Inc.<br>Dell, Inc.<br>Matrox Graphics Inc.<br>Microsoft Corporation<br>Microsoft Corporation |  |  |  |  |  |  |  |  |

#### 2.2 Active Directory Changes

These tasks must be performed by a domain account with permissions to modify DNS and DHCP records.

- 1. Log on to a system that has **DNS Manager** and **DHCP** snap-in installed.
- 2. In **DNS Manager**, delete the records in the forward and reverse lookup zones for the computer accounts created by the **Quick Start Tool**. Refer to table 1 below for the computer names that are created. In the table, **System Service Tag** refers to the service tag of the appliance.
- 3. In the **DHCP** snap-in, delete leases for any provisioned VMs that were created.

| Computer                                                                    | Name                              | Example      |
|-----------------------------------------------------------------------------|-----------------------------------|--------------|
| Management VM                                                               | "MGT" + System Service Tag        | MGTDCPPLN1   |
| SQL VM (if used)                                                            | "SQL" + System Service Tag        | SQLDCPPLN1   |
| Provisioned VMs for virtual desktops                                        | "VD" + System Service Tag + "???" | VDDCPPLN1001 |
| Provisioned VMs for application<br>virtualization & shared session desktops | "RDS" + System Service Tag + "??" | RDSDCPPLN101 |

#### Table 1. Default computer names